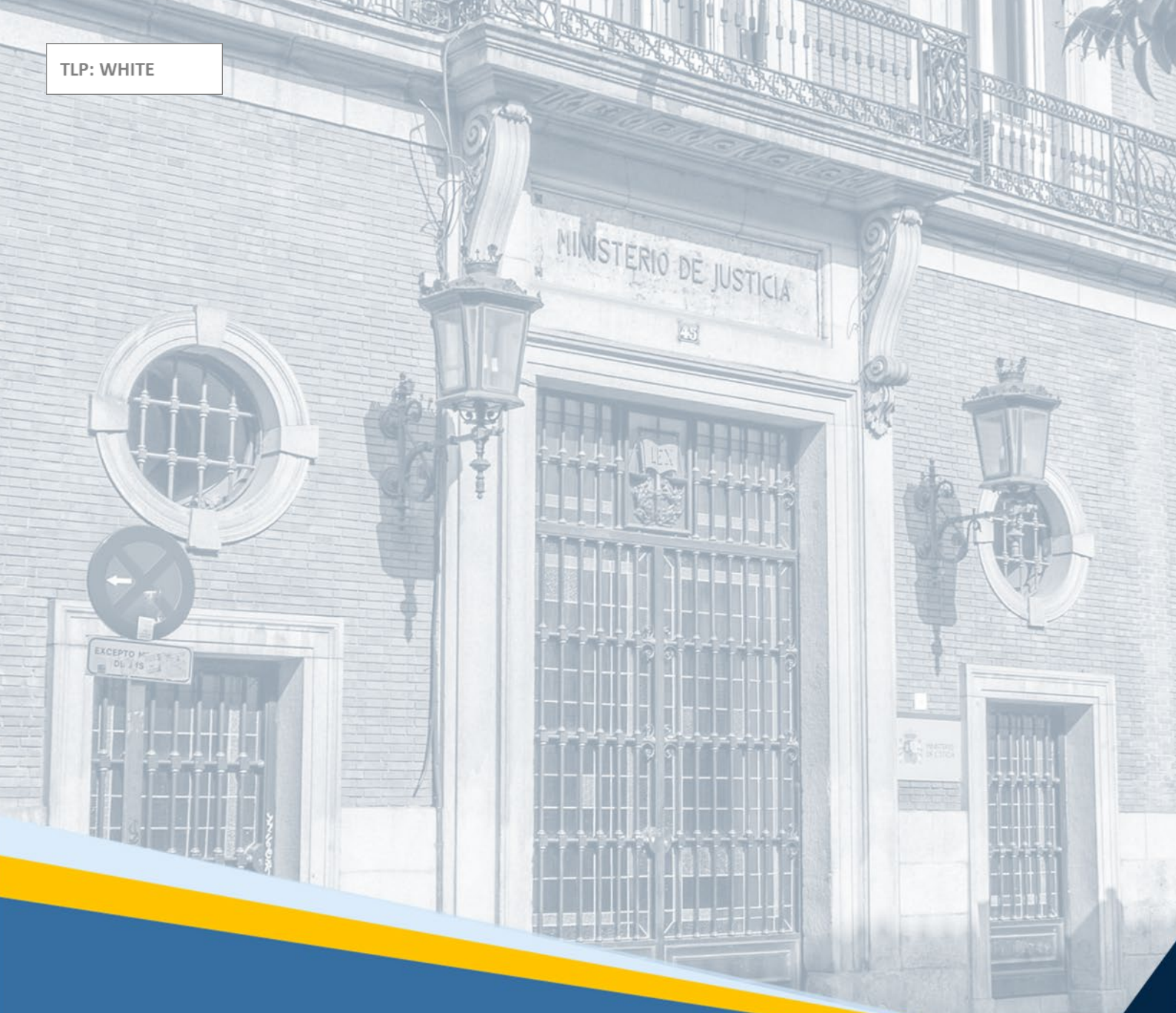

# ACCEDA-Justicia Exceso de cabida en LexNET Guía Rápida para el profesional

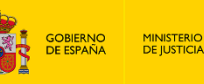

DIRECCIÓN GENERAL DE TRANSFORMACIÓN DIGITAL DE LA ADMINISTRACIÓN DE JUSTICIA SUBDRECCIÓN GENERAL DE PLANIFICACIÓN VACETURA DE DE ADMICIPACIÓN DE PLANIFICACIÓN

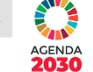

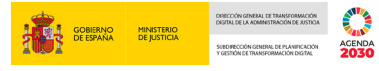

### Ficha del Documento

| AUTOR                   | Centro de Competencias Digitales                                       |
|-------------------------|------------------------------------------------------------------------|
| ÁREA                    | Centro de Atención de Usuarios y Sedes                                 |
| PROYECTO                | ACCEDA-Justicia                                                        |
| LUGAR DE REALIZACIÓN    | SGPTD                                                                  |
| NOMBRE DEL<br>DOCUMENTO | 20210927 -GR profesionales- ACCEDA-Justicia_Exceso de cabida<br>LexNET |

## **Control de Versiones del Documento**

| VERSIÓN | AUTOR                                  | FECHA      | DESCRIPCIÓN                                                                                                    |
|---------|----------------------------------------|------------|----------------------------------------------------------------------------------------------------|
| 0.1     | Centro de<br>Competencias<br>Digitales | 27/09/2021 | En esta guía damos a conocer un nuevo formulario<br>de ACCEDA-Justicia pensado para aquellos casos<br>en los que un escrito a presentar en LexNET supere<br>la capacidad del sistema. Además, explicamos cuál<br>es el flujo de comunicación con el funcionario y<br>cómo podemos responder a sus comunicados y<br>requerimientos. |

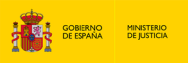

#### Силосон силиан се такистоникоски силити се на коминстикасни се изътоса учертерски силитика се изътоса учертерски силитика се изътоса учертерски силитика се изътоса

## Índice

| 1 | INTE  | RODUCCIÓN                                                  | 1  |
|---|-------|------------------------------------------------------------|----|
| 2 | FOR   | MULARIO DE EXCESO DE CABIDA EN LEXNET                      | 1  |
|   | 2.1   | Acceso AL Formulario                                       | 1  |
|   | 2.2   | DATOS PREVIOS                                              | 3  |
|   | 2.3   | ENVÍO DE DOCUMENTACIÓN DE LOS PROFESIONALES A LOS JUZGADOS | 3  |
|   | 2.3.1 | Datos del solicitante                                      | 3  |
|   | 2.3.2 | Datos del procedimiento                                    | 4  |
|   | 2.3.3 | Documentación a incluir                                    | 5  |
|   | 2.3.4 | Confirmación del envío de datos y firma                    | 6  |
|   | 2.3.5 | Confirmación del registro y justificante                   | 8  |
| 3 | INFC  | RMACIÓN SOBRE EL ESTADO DE NUESTRA SOLICITUD               | 12 |
| 4 | CÓN   | IO RESPONDER A LOS REQUERIMIENTOS DEL FUNCIONARIO          | 13 |
| 5 | CAD   | UCIDAD DE LOS ARCHIVOS                                     | 17 |

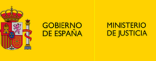

#### **1 INTRODUCCIÓN**

ACCEDA-Justicia es un proyecto que facilita la comunicación entre nosotros, los profesionales, y los Órganos Judiciales de la Administración de Justicia con el objetivo de minimizar los tiempos que conlleva.

En la presente Guía explicamos cómo acceder, cumplimentar, enviar y subsanar un **nuevo** formulario de ACCEDA-Justicia, cuya funcionalidad es dar respuesta a un nuevo trámite en ACCEDA para la presentación telemática de la documentación en caso de exceso de cabida en LexNET.

Así, toda la documentación que no cupo en la presentación vía LexNET puede ser presentada inmediatamente después del envío, pudiendo unirse al escrito en el mismo momento de registro del escrito en la Aplicación de Gestión Procesal. De este modo, se consigue garantizar la continuidad del Expediente Judicial Electrónico del procedimiento.

**El objetivo es evitar que los profesionales tengan que acudir presencialmente para entregar la documentación.** De esta forma, el trámite, en lugar de realizarse como se llevaba haciendo tradicionalmente, de forma presencial, se realizará ahora a través de ACCEDA-Justicia.

#### 2 FORMULARIO DE EXCESO DE CABIDA EN LEXNET

#### 2.1 Acceso al Formulario

Accedemos a la URL de acceda: <u>https://acceda.justicia.es</u> y clicamos sobre la opción "Solicitudes":

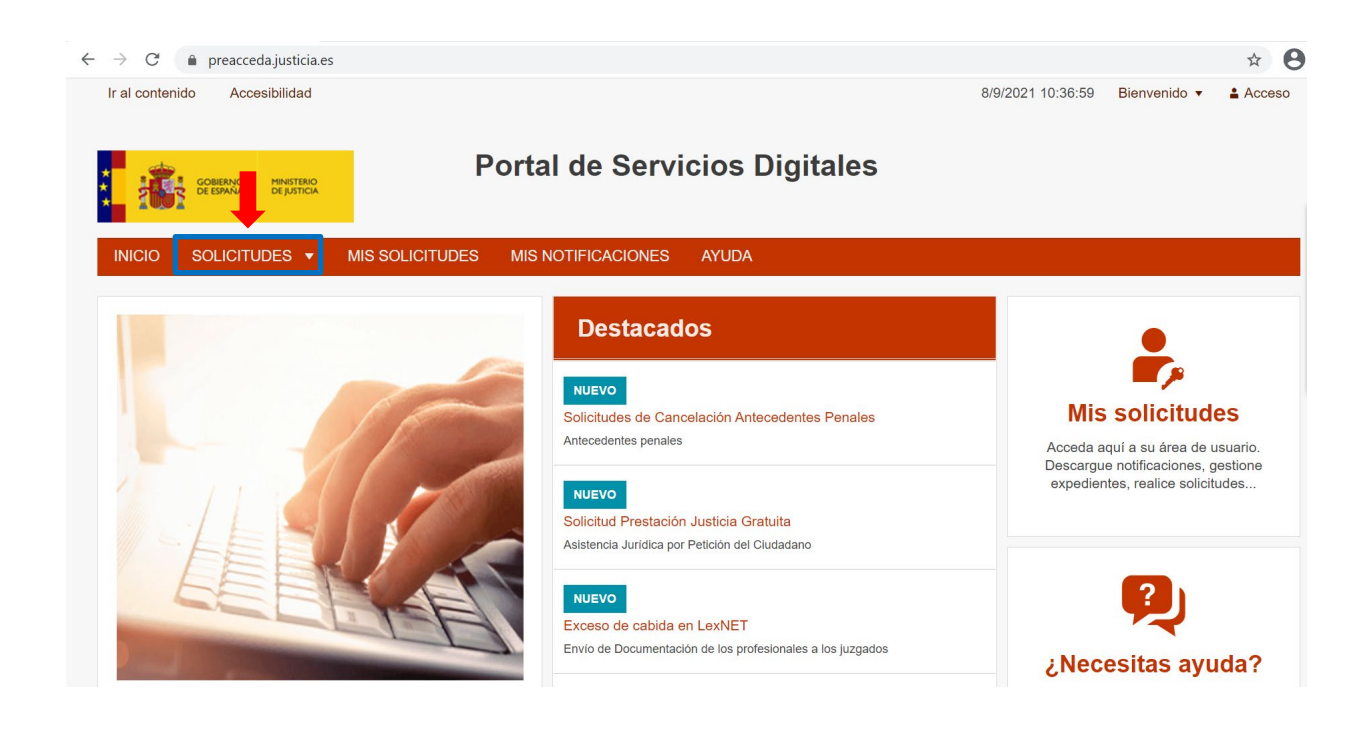

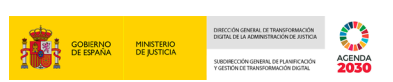

En la siguiente pantalla pulsamos sobre "Documentación exceso de cabida LexNET":

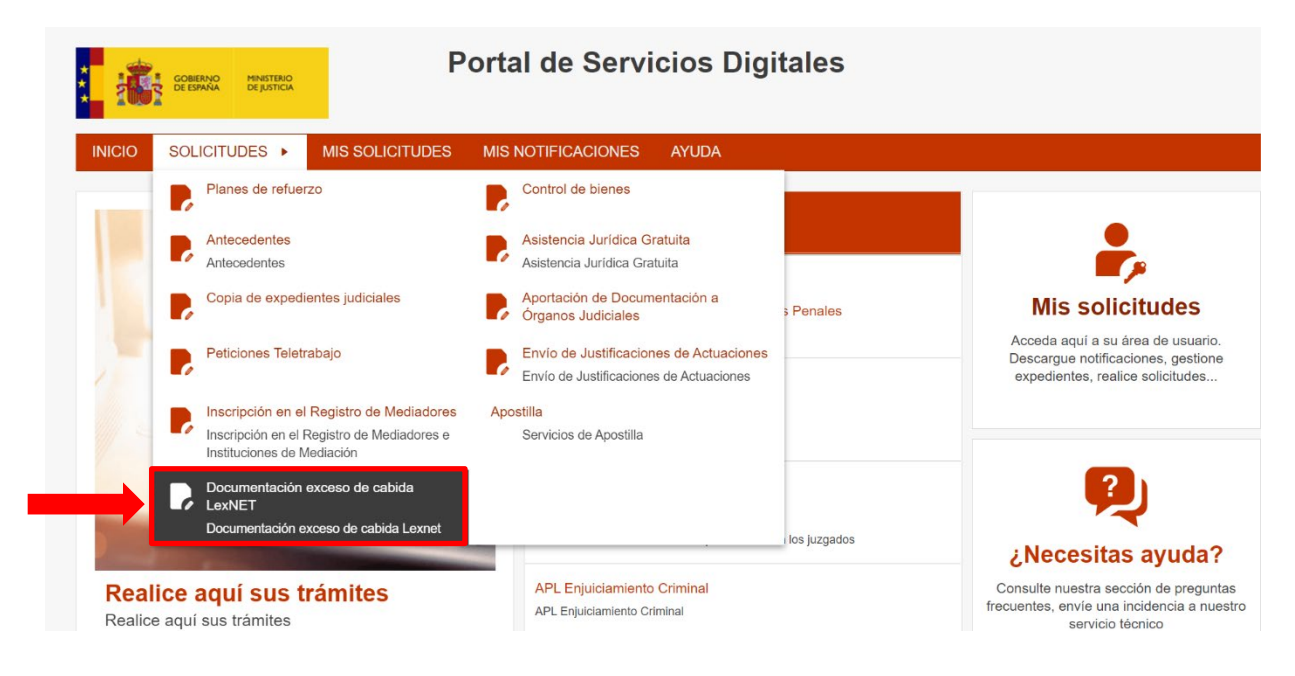

A continuación, se abre la siguiente pantalla en la que debemos pulsar sobre el enlace **"Exceso de cabida en LexNET"** bajo la indicación con fondo azul que nos indica que se trata de un trámite NUEVO:

| Portal de Servicios Digitales                                                      |                                                                                                   |
|------------------------------------------------------------------------------------|---------------------------------------------------------------------------------------------------|
| INICIO SOLICITUDES - MIS SOLICITUDES MIS NOTIFICACIONES AYUDA                      |                                                                                                   |
| Inicio / Documentación exceso de cabida LexNET                                     |                                                                                                   |
| Documentación exceso de cabida LexNET                                              | Utilidades                                                                                        |
|                                                                                    | Validación de documentos<br>electrónicos                                                          |
| Solicitudes de la categoría Documentación exceso de cabida LexNET<br>1 solicitudes | 2                                                                                                 |
| NUEVO<br>Exceso de cabida en LexNET +                                              | Consulte nuestra sección de preguntas frecuentes, envie una incidencia a nuestro servicio técnico |

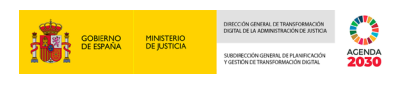

#### 2.2 Datos previos

Ahora, cumplimentamos los datos relativos a Provincia, Partido Judicial, Orden y Órgano. Una vez cumplimentados, pulsamos sobre **Enviar**:

| *** | COBERNO<br>DE ESPAÑA<br>DE ESPAÑA     | Р                              | ortal de Servi            | cios Digitales |  |  |
|-----|---------------------------------------|--------------------------------|---------------------------|----------------|--|--|
|     | INICIO SOLICITUDES -                  | MIS SOLICITUDES                | MIS NOTIFICACIONES        | AYUDA          |  |  |
|     | Inicio / Documentación exceso de cabi | da LexNET / Exceso de cabida e | n LexNET                  |                |  |  |
|     | Exceso de cabi                        | da en LexNET                   |                           |                |  |  |
|     | Seleccione Comunidad Aut              | ónoma y Provincia              |                           |                |  |  |
|     | Provincia*                            | Cáceres                        | v                         |                |  |  |
|     | Partido Judicial*                     | Cáceres                        | ~                         |                |  |  |
| 1   | Orden*                                | Civil                          | ~                         |                |  |  |
|     | Organo*                               | OF. REGISTRO Y REPAR           | TO AUD.PROVINCIAL CIVIL/I | PENAL V        |  |  |
|     | Enviar                                |                                |                           |                |  |  |

#### 2.3 Envío de Documentación de los profesionales a los Juzgados

A continuación, se abre el Formulario de **Envío de Documentación de los profesionales a los Juzgados**. Cumplimentamos los campos, recordando que los señalados con asterisco son de cumplimentación obligatoria:

#### 2.3.1 Datos del solicitante

Cumplimentamos los campos relativos al solicitante:

| CORRANG<br>OF STANK                                | Portal de Servicios Digitales            |  |
|----------------------------------------------------|------------------------------------------|--|
| INICIO SOLICITUDES - MIS SO                        | OLICITUDES MIS NOTIFICACIONES AYUDA      |  |
| Inicio / Documentación exceso de cabida LexNET / R | Formulario                               |  |
| Exceso de cabida en LexNET<br>Envío de Documentad  | ción de los profesionales a los juzgados |  |
| (*) Campo obligatorio<br>Solicitante               |                                          |  |
| Nombre y Apellidos<br>ANA I                        |                                          |  |
| Côd. de identificación<br>4                        |                                          |  |

|                                                           |                                                          |             |      | GOBIER<br>DE ESP | GOBIERNO | MINISTERIO | DIRECCION GENERAL DE TRANSFORMA<br>DIGITAL DE LA ADMINISTRACIÓN DE JU |
|-----------------------------------------------------------|----------------------------------------------------------|-------------|------|------------------|----------|------------|-----------------------------------------------------------------------|
|                                                           |                                                          |             |      |                  |          | oc josnan  | SUBDIRECCIÓN GENERAL DE PLANIFICI<br>Y GESTIÓN DE TRANSFORMACIÓN DIGI |
|                                                           |                                                          |             |      |                  |          |            |                                                                       |
|                                                           |                                                          |             |      |                  |          |            |                                                                       |
| Correo electrónico*                                       | ana                                                      |             |      |                  |          |            |                                                                       |
|                                                           |                                                          |             |      |                  |          |            |                                                                       |
| Teléfono                                                  | 91                                                       |             |      |                  |          |            |                                                                       |
|                                                           |                                                          |             |      |                  |          |            |                                                                       |
|                                                           |                                                          |             |      |                  |          |            |                                                                       |
|                                                           |                                                          |             |      |                  |          |            |                                                                       |
|                                                           |                                                          |             |      |                  |          |            |                                                                       |
|                                                           |                                                          |             |      |                  |          |            |                                                                       |
|                                                           |                                                          |             | <br> |                  |          |            |                                                                       |
|                                                           |                                                          |             | <br> |                  |          |            |                                                                       |
| Tipo de Envío*                                            | Escritos de trámite                                      | ~           | <br> |                  |          |            |                                                                       |
| Tipo de Envío*                                            | Escritos de trámite                                      | ~           | <br> |                  |          |            |                                                                       |
| Tipo de Envío*                                            | Escritos de trámite                                      | ~           | <br> |                  |          |            |                                                                       |
| Tipo de Envío*<br>Rol *                                   | Escritos de trámite<br>Abogado                           | ~           |      |                  |          |            |                                                                       |
| Tipo de Envío*<br>Rol *                                   | Escritos de trámite<br>Abogado                           | ~           |      |                  |          |            |                                                                       |
| Tipo de Envío*<br>Rol *                                   | Escritos de trámite<br>Abogado                           | ~           |      |                  |          |            |                                                                       |
| Tipo de Envío*<br>Rol *<br>Colegio                        | Escritos de trámite<br>Abogado<br>ICA de Álava           | ~           |      |                  |          |            |                                                                       |
| Tipo de Envío*<br>Rol *<br>Colegio                        | Escritos de trámite<br>Abogado<br>ICA de Álava           | ~<br>~<br>~ |      |                  |          |            |                                                                       |
| Tipo de Envío*<br>Rol *<br>Colegio<br>Número de colegiado | Escritos de trámite<br>Abogado<br>ICA de Álava<br>123456 | ~           |      |                  |          |            |                                                                       |

#### 2.3.2 Datos del procedimiento

Ahora, cumplimentamos la segunda parte del formulario relativa a los datos del procedimiento, pudiendo indicar información complementaria sobre si requiere traslado o se trata de un envío urgente, además de escribir dentro del campo de texto libre de Observaciones si estimásemos conveniente hacerlo:

| ٢ | Datos del procedimient                                             | ο                                                                                                    |
|---|--------------------------------------------------------------------|----------------------------------------------------------------------------------------------------|
|   | Código de procedimiento *                                          | MON                                                                                                    |
|   | Número de Procedimiento *                                          | 12                                                                                                    |
|   | Año del Procedimiento (Ej.<br>2020) *                              | 2020                                                                                                    |
|   | Procedimiento                                                      | MON 0000012/2020                                                                                                    |
| ┥ | IdLexNET *                                                         | 203456789 ×                                                                                                    |
|   | Si el envío es urgente,<br>marque las opciones<br>correspondientes | <ul> <li>Es URGENTE</li> <li>Enviar a Juzgado de<br/>Guardia</li> </ul>                                                                                                    |
|   | Observaciones                                                      |                                                                                                    |
| L | -                                                                  | IMPORTANTE                                                                                                    |
|   |                                                                    | s importante que tengamos en cuenta que el campo obligatorio de<br>LexNET se refiere al <b>Id del Mensaje Enviado</b> (a través del sistema<br>e gestión de notificaciones telemáticas LexNET). |

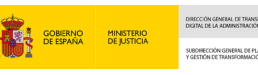

#### 2.3.3 Documentación a incluir

Una vez cumplimentados los campos relativos al solicitante y al procedimiento, seleccionamos los archivos de la documentación que queramos incluir. Para ello, clicamos sobre el botón **Seleccionar archivo**:

| Documentación a incluir                                                                                                    |
|----------------------------------------------------------------------------------------------------|
| iólo se puede adjuntar un fichero. Si desea adjuntar más de un fichero será necesario incluir todos los ficheros en un fichero zip.<br>maño máximo: 2048 Mb. Formatos permitidos: txt, zip, rar, tar, 7z, gz, jpeg, jpg, gif, tiff, png, eps, pdf, ods, odt, doc, docx, xis, xisx, csv, xsig, xades, wav, wma, cda, ogg, mov, mp3, mp4, mkv, asf, avi, mpeg,<br>IV |
| Seleccionar archivo Ningún archivo seleccionado                                                                                                    |

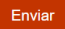

A continuación, seleccionamos el archivo que queramos incluir:

| O Abrir                                                                                                    |                                                                                                    | $\times$ |
|----------------------------------------------------------------------------------------------------|----------------------------------------------------------------------------------------------------|----------|
| ← → · ↑ 🖺 > E                                                                                                    | iste equ > Documentos > V 🖸 🔑 Buscar en Documentos                                                                                                    |          |
| Organizar 🔹 Nueva                                                                                                    | carpeta 🔠 🔹 🛄                                                                                                    | ?        |
| <ul> <li>videos siraj 2.3.0 /</li> <li>wetransfer-3899</li> <li>Este equipo</li> <li>Descargas</li> <li>Documentos</li> <li>Escritorio</li> <li>Imágenes</li> <li>Música</li> <li>Objetos 3D</li> <li>Vídeos</li> </ul> | Nombre         Image: RRJJ         Image: 202         Image: 202 | ~        |
| 🔩 Disco local (C:)                                                                                                    | RV_ Acceso a los buzones de correo compartidos.pdf                                                                                                    | ~        |
| •                                                                                                    |                                                                                                    |          |
| No <u>n</u>                                                                                                    | bre: Todos los archivos (*.*)                                                                                                    | ~        |

Una vez seleccionado el archivo, podríamos eliminarlo, si, por ejemplo, nos hubiésemos equivocado. Para ello, clicaríamos sobre la palabra en color rojo: eliminar.

Si, de lo contrario, hemos seleccionado el archivo correcto, pulsamos sobre el botón **Enviar**, situado en el margen inferior derecho de la pantalla:

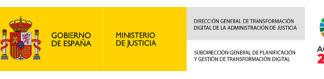

#### Documentación a incluir

- Sólo se puede adjuntar un fichero. Si desea adjuntar más de un fichero será necesario incluir todos los ficheros en un fichero zip. Tamaño máximo: 2048 Mb. Formatos permitidos: txt, zip, rar, tar, 7z, gz, jpeg, jpg, gif, tiff, png, eps, pdf, ods, odt, doc, docx, xls, xlsx, csv, xsig, xades, wav, wma, cda, ogg, mov, mp3, mp4, mkv, asf, avi, mpeg, wmv

Fichero subido: RV\_Acceso a los buzones de correo compartidos.pdf (255.41KB [eliminar]

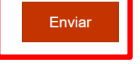

Solo podemos adjuntar un único fichero. Si necesitásemos adjuntar más de uno, es necesario que los incluyamos todos comprimidos en un archivo ZIP.

**IMPORTANTE** 

#### 2.3.4 Confirmación del envío de datos y firma

Al clicar en Enviar, se abre una ventana emergente de **Confirmación del envío de datos**. En la primera parte de esta ventana, se muestra información del solicitante:

| ( | Confirmación del envio de datos |  |  |  |  |  |
|---|---------------------------------|--|--|--|--|--|
|   | Solicitante                     |  |  |  |  |  |
|   | Nombre y apellidos              |  |  |  |  |  |
|   | ANA RI                          |  |  |  |  |  |
|   | Documento identificativo<br>485 |  |  |  |  |  |

Y en la segunda parte, se muestran los datos para que seleccionemos el método de firma y demos nuestro consentimiento. A continuación, clicamos sobre el botón **Firmar**, situado en el margen inferior derecho de la pantalla:

| Confirmación del envio de datos         Datos         Ver datos de la solicitud en PDF C <sup>*</sup> Ver datos a firmar ▼         - Sólo se puede adjur         Tamaño máximo: 2048 y         Wmv         ✓         Fichero subido:         Permite firmar mediante DNI electrónico un certificado digital instalado en el dispositivo o navegador.         Mas información |                                                                                                  |                                                                                                    | COBERNO<br>DE ESPAÑA | MINISTERIO<br>DE JUSTICIA | DIRECCON CENETAL DE TRANSFORMACIÓN<br>DIGITAL DE LA ADMINISTRACIÓN DE JUSTICIA<br>SUBORECCON GENERAL DE PLANIFICACIÓN<br>Y GESTEIN DE TRANSFORMACIÓN DIGITAL | ACENDA<br>2030         |
|----------------------------------------------------------------------------------------------------|--------------------------------------------------------------------------------------------------|----------------------------------------------------------------------------------------------------|----------------------|---------------------------|----------------------------------------------------------------------------------------------------|------------------------|
| Datos   Ver datos de la solicitud en PDF C <sup>*</sup> Documentación   • Sólo se puede adjur   Tamaño maximo: 2048 h   vmv   ✓ Fichero subido:   ✓ Fichero subido:   ✓ Fichero subido:   ✓ Fichero subido:   ✓ Fichero subido:   ✓ Mas información                                                                                                    |                                                                                                  | Confirmación del envio de datos                                                                                                    |                      |                           | ×                                                                                                    |                        |
| Op mi consentimiento                                                                                                    | Documentación<br>- Sólo se puede adjur<br>Tamaño máximo: 2048 M<br>wmv<br>Wmv<br>Fichero subido: | Datos<br>Ver datos de la solicitud en PDF C<br>Ver datos a firmar ▼<br>Firma<br>Seleccione un método de firma:<br>(@) (@firma/Autofirma)<br>Permite firmar mediante DNI<br>electrónico o un certificado digital<br>instalado en el dispositivo o<br>navegador.<br>Mas información |                      |                           | , asf,                                                                                                    | . avi, mpeg,<br>Enviar |

A continuación, nos redirige a la aplicación AutoFirma. Ante la pregunta ¿Abrir Autofirma?, podemos clicar bien en Cancelar o pulsar sobre Abrir Autofirma, como en este caso:

| Sede electró                          | nica <sup>INICIO</sup>                                                                                      | ¿Abrir AutoFirma?                                                                              |        |
|---------------------------------------|----------------------------------------------------------------------------------------------------|------------------------------------------------------------------------------------------------|--------|
| Código de procedimie                  | Confirmación del env                                                                                        | https://preacceda.justicia.es quiere abrir esta aplicación.                                    | ×      |
| Número de Procedim                    | Datos<br>Ver datos de la sol                                                                                | Permitir siempre que preacceda justicia.es abra este tipo de enlaces en la aplicación asociada | *      |
| Año del Procedimient<br>2020)         | Ver datos a firmar                                                                                          | Abrir AutoFirma                                                                                |        |
| Procedimiento                         | Firma<br>Seleccione un mét                                                                                  | todo de firma:                                                                                 | _      |
| Intervención en el<br>procedimiento * | <ul> <li>Firma con certific<br/>(@firma/Autofirm<br/>Permite firmar med<br/>electrónico o un cei</li> </ul> | cado<br>na)<br>liante DNI<br>rificado digital                                                  |        |
| Observaciones                         | instalado en el disp<br>navegador.<br>Más información                                                       | positivo o                                                                                     | _      |
|                                       | Doy mi consent                                                                                              | imiento                                                                                        | _      |
|                                       |                                                                                                    |                                                                                                | *      |
|                                       |                                                                                                    |                                                                                                | Firmar |

La siguiente ventana emergente abre el **Diálogo de Seguridad** para que seleccionemos el certificado digital con el que queremos firmar. Una vez seleccionado, pulsamos sobre el botón **OK**:

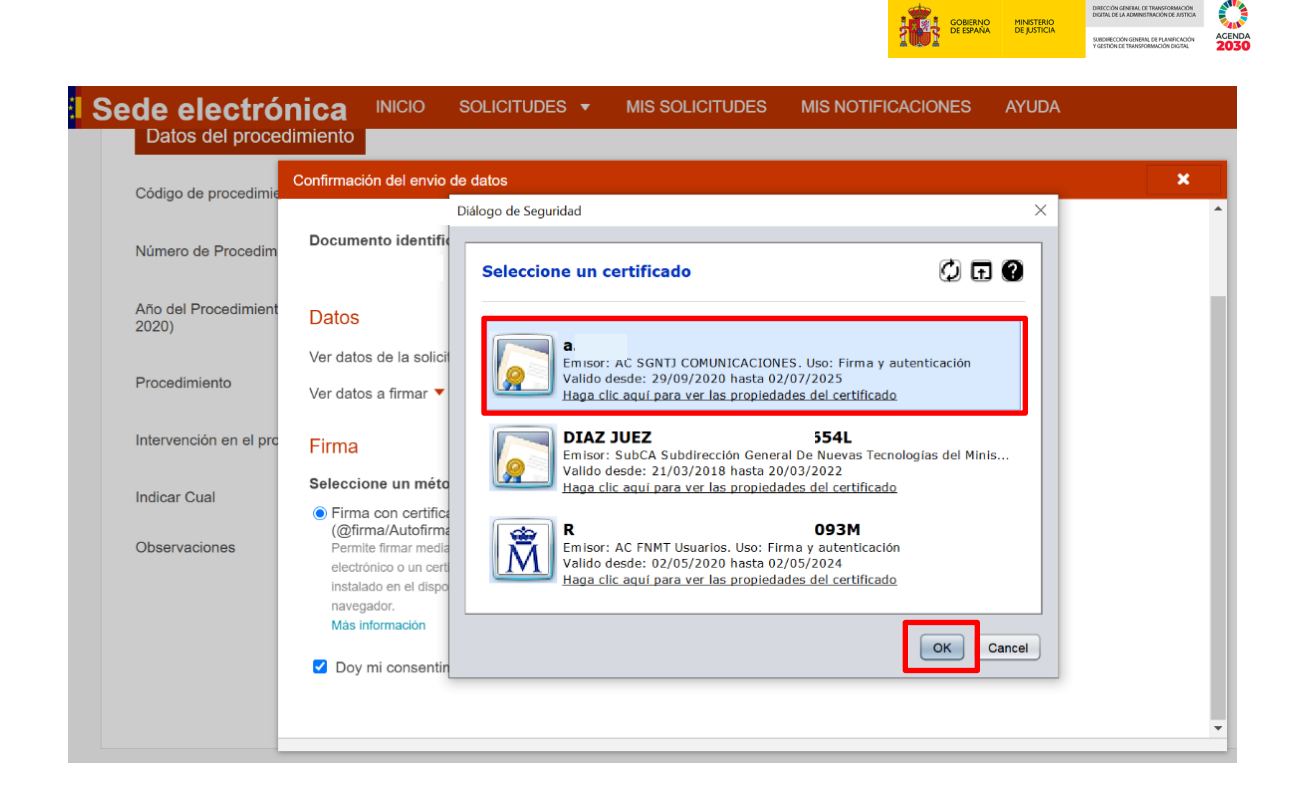

A continuación, vemos en una nuestra pantalla que el proceso de firma se ha iniciado:

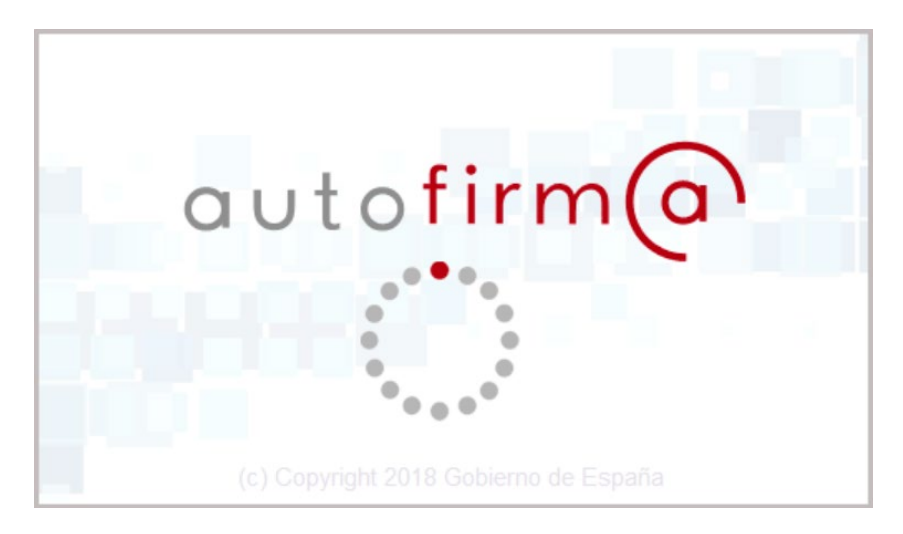

### 2.3.5 Confirmación del registro y justificante

Al cabo de unos segundos, aparece en la parte superior un **mensaje de confirmación** de que nuestra solicitud ha sido registrada con éxito.

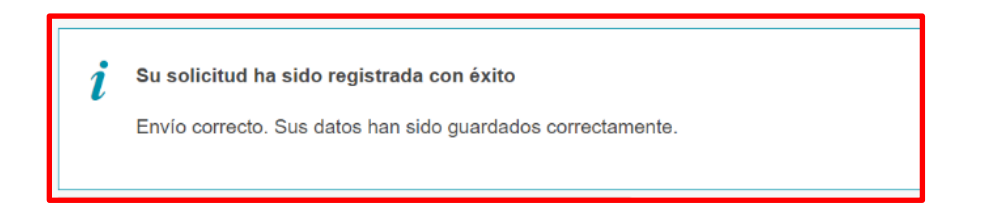

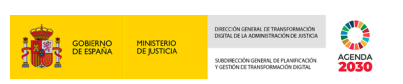

A continuación, podemos descargar en nuestro equipo tanto el Justificante del registro como la propia solicitud. Si pulsamos sobre la opción **Justificante registro**:

| Inicio / Solicitud / Exceso de cabida e | n LexNET                                                   |                       | HONOICHED ATODA                                                                 |
|-----------------------------------------|------------------------------------------------------------|-----------------------|---------------------------------------------------------------------------------|
| Excess de cab                           |                                                            |                       | Utilidades                                                                      |
| Envío de Documentación de l             | os profesionales a los juzgados                            | Justificante registro | Validación de documentos<br>electrónicos                                        |
| Formulario                              | Envío de Documentación de los profesionales a los juzgados |                       |                                                                                 |
| Descripcion                             |                                                            |                       | ?                                                                               |
| N° Expediente                           | 011-000633                                                 |                       |                                                                                 |
| Numero de asiento registral:            | OG0015822e21P0075071                                       |                       | ¿Necesitas ayuda?                                                               |
| Fecha                                   | 2021-09-15 12:51:13                                        |                       | Consulte nuestra sección de pregunta<br>frecuentes, envíe una incidencia a nues |
| Nombre del titular                      | ANA                                                        |                       | servicio técnico                                                                |
| Numero de documento                     | 48:                                                        |                       |                                                                                 |

Podemos abrir el **Justificante de registro** para consultar su contenido (que incluye fecha y hora de presentación) y guardar una copia:

| ≡ | Justificante de registro (2).pdf | 1 / 2   - 100% +   🗄 🔊                                                                                                    | Ŧ | Ð |  |
|---|----------------------------------|----------------------------------------------------------------------------------------------------|---|---|--|
|   |                                  | The service of the service of the se | ] |   |  |
|   |                                  | RECIBO DE PRESENTACIÓN EN OFICINA DE REGISTRO                                                                                                    |   |   |  |
|   | 1                                | Officina::     OFICINA DE REGISTRO TELEMÁTICO - MINISTERIO DE JUSTICIA - OG0015822       Fecha y hora de registro en     15092021 12:51:13 (Horario peninsular)       Fecha y hora de registro:     15092021 12:51:13 (Horario peninsular)       Número de registro:     OG00158222 P0075071       Tipo de documentación física:     Documentación adjunta digitalizada       Enviado por SIR:     No       Nombre:     48!       País:     Municipio:       Provincia:     Direcadon:       Oddgo Postati:     Correo an       Quinertaciones:     Optiervaciones:                                                                                                    |   |   |  |
|   |                                  | Información del registro                                                                                                    |   |   |  |
|   |                                  | P Tipo Asiento: Entrada<br>Resumen/Asunto: Repistro de solicitud en Excesso de cabida en LexNET (Cód. )                                                                                                    |   |   |  |
|   |                                  | Unidad de tramitación<br>destino/Centro directivo:<br>Ref. Externa:                                                                                                    |   |   |  |
|   |                                  | NP. Expediente:                                                                                                    |   |   |  |

|                                                                                                    |     | COBERNO MINISTERIO<br>DE ESAMA MENSTERIO | DIRECCON CARENA LE TRANSFORMACIÓN<br>DIRITAL DE LA ADMINISTRACIÓN DE JOTAL<br>DIRECTOR CON COMENS, OF MANIFICIÁN<br>VIGETOR LE TRANSFORMACIÓN DIGIDA |
|----------------------------------------------------------------------------------------------------|-----|------------------------------------------|----------------------------------------------------------------------------------------------------|
| 💿 Guardar como                                                                                                    |     |                                          | ×                                                                                                    |
| $\leftarrow \rightarrow$ $\checkmark$ $\uparrow$ 🗎 > Este equ > Documentos >                                                                                                    | ٽ ~ | ho Buscar en Documentos                  |                                                                                                    |
| Organizar 🔹 Nueva carpeta                                                                                                    |     | 8=== <b>•</b>                            | ?                                                                                                    |
| <ul> <li>▶ Este equipo</li> <li>▶ Descargas</li> <li>▶ Documentos</li> <li>▶ Scritorio</li> <li>■ Imágenes</li> <li>▶ Música</li> <li>● Objetos 3D</li> <li>♥ Vídeos</li> <li>♥ Disco local (C:)</li> <li>▶ Nombre</li> <li>▶ Nombre</li> <li< td=""><td></td><td>pdf<br/>odf<br/>nario.pdf</td><td>~</td></li<></ul> |     | pdf<br>odf<br>nario.pdf                  | ~                                                                                                    |
| 🛥 Dad 🗸 🗸                                                                                                    |     |                                          | >                                                                                                    |
| Nombre: Justificante de registro (2),pdf<br><u>I</u> ipo: Adobe Acrobat Document (*.pdf)                                                                                                    |     |                                          | ~                                                                                                    |

Junto a la opción de **Justificante de registro**, se muestra la opción **Solicitud** mediante la cual el sistema nos permite consultar el contenido de la propia Solicitud del procedimiento de Exceso de cabida en LexNET. Pulsamos sobre esta:

| GOBERNO<br>DE ESPANA DE JUSTIC                                | Portal de Servicios                                              | s Digitales           |                                          |
|---------------------------------------------------------------|------------------------------------------------------------------|-----------------------|------------------------------------------|
| INICIO SOLICITUDES                                            | MIS SOLICITUDES MIS NOTIFICACIONES AYUI                          | DA                    |                                          |
| <i>i</i> Su solicitud ha sido reg<br>Envio correcto. Sus dato | <b>jistrada con éxito</b><br>s han sido guardados correctamente. |                       |                                          |
| Inicio / Solicitud / Exceso de cabida                         | en LexNET                                                        | N N                   |                                          |
| Exceso de cab                                                 | oida en LexNET                                                   |                       | Utilidades                               |
| Envío de Documentación de                                     | los profesionales a los juzgados                                 | Justificante registro | Validación de documentos<br>electrónicos |
| Formulario                                                    | Envío de Documentación de los profesionales a los juzgados       |                       | -                                        |
| Descripcion                                                   | 011-000633                                                       |                       | <b>F</b>                                 |
| Numero de asiento registral:                                  | OG0015822e21P0075071                                             |                       | ¿Necesitas ayuda?                        |

Y a continuación, accedemos al PDF de la solicitud, pudiendo guardarnos una copia de este:

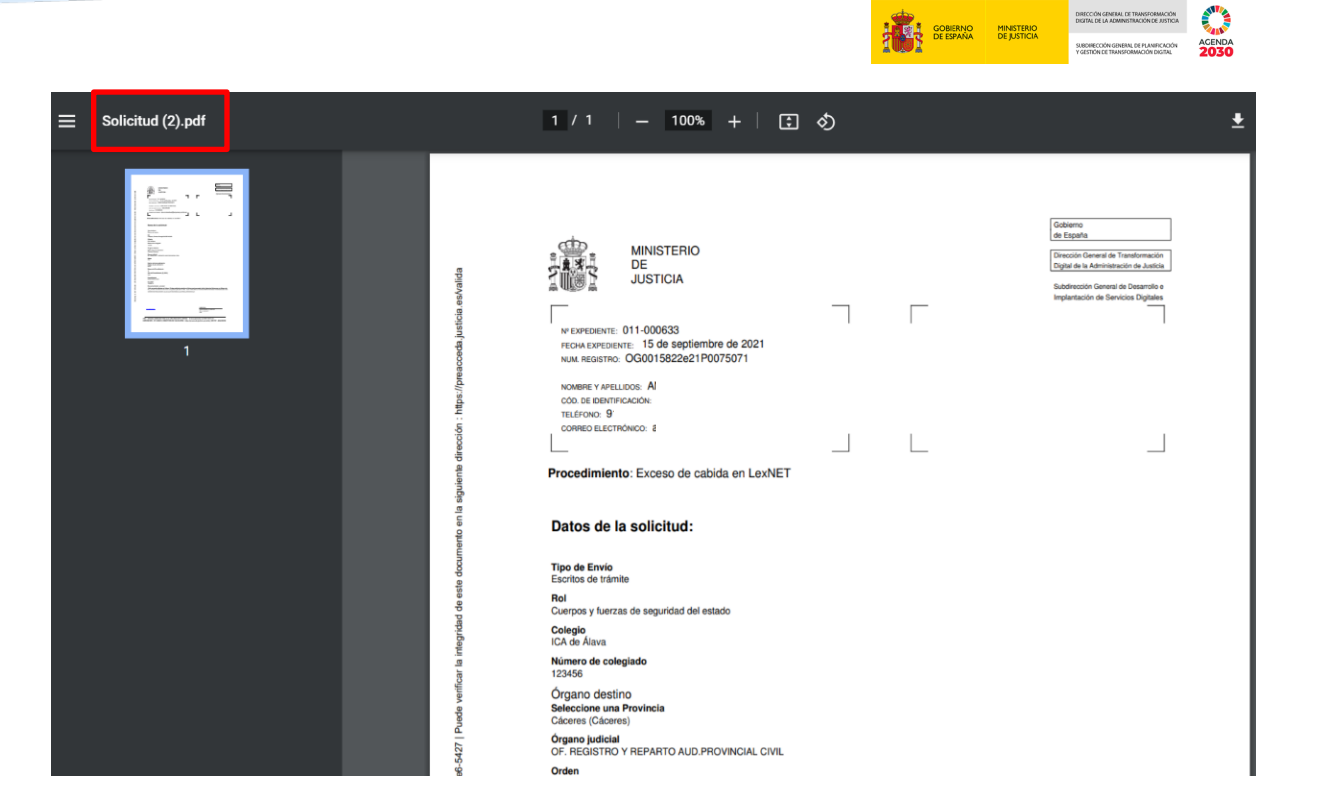

DIRECCIÓN GENERAL DE TRAN DIGITAL DE LA ADMINISTRACIÓ

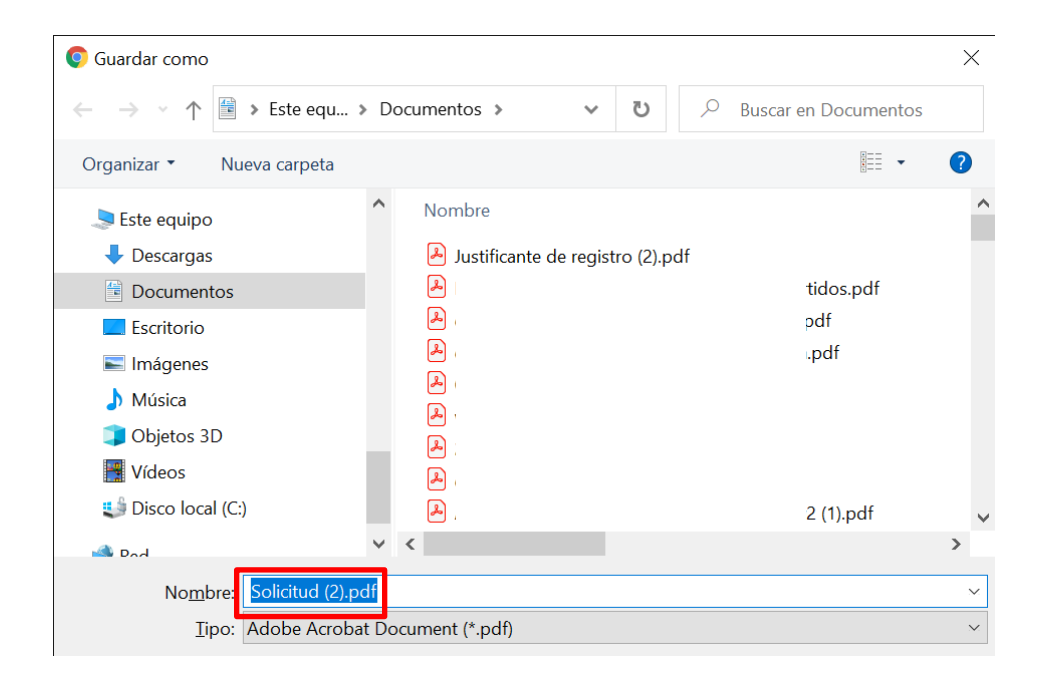

#### **3 INFORMACIÓN SOBRE EL ESTADO DE NUESTRA SOLICITUD**

Una vez enviada nuestra solicitud de exceso de cabida en LexNET, es importante que conozcamos el estado de esta: si ha sido aceptada o rechazada. Pues bien, siempre que el funcionario cambie el estado de nuestra solicitud de Exceso de cabida en LexNET, recibiremos un email informándonos de ello y remitiéndonos a la sección **Mis solicitudes** de ACCEDA-Justicia, desde dónde podremos consultar el estado de todas nuestras solicitudes:

| La Solicitud con código 011          | .1-000640 ha sido aceptada. Si desea más información puede usted acceder a la solicitud desde la <u>https://preacceda.justicia.es/</u> desd                                   |
|--------------------------------------|----------------------------------------------------------------------------------------------------|
| seccion "Mis Solicitudes" q          | que podra encontrar en la parte superior de la página.                                                                                                    |
| Este mensaje, incluido cualquier do  | focumentación adjunta es CONFIDENCUL y puede contener información privilegiada. Es para uso exclusivo de su destinatario. Si usted ha recibida este mensaje por error se re   |
| que, sin haber obtenido previa aut   | taritación, cualquier divulgación, copia, o uso de esta comunicación, o de la información que contiene, está prohibido en virtud de la legislación vigente y podria conlievar |
| responsobilidad disciplinaria por in | incumplimiento del deber de confidencialidad al que están sujetos los empleados públicos, cuaforme al Real Decreto Legislativo 3/2015, de 30 de octubre, por el que se aprueb |
| texto refundido de la Ley del Estoto | tuto Básico del Empleado Público. Se ruega que lo destruya y notifique el hecho a la dirección electrónica del remitente.                                                     |

Así, si entramos en **Mis solicitudes**, desde la página principal, accedemos al listado de expedientes ordenado por fecha. En esta pantalla se nos informa de si nuestras solicitudes han sido aceptadas o rechazadas, además de si el funcionario nos ha enviado algún requerimiento o comunicación:

| COBIERNO COBIERNO DE USTICIA | P                  | ortal de Servi                                                  | cios Digitale           | es            |
|------------------------------|--------------------|-----------------------------------------------------------------|-------------------------|---------------|
| INICIO SOLICITUDES -         | MIS SOLICITUDES    | MIS NOTIFICACIONES                                              | AYUDA                   |               |
| Inicio / Mis solicitudes     |                    |                                                                 |                         |               |
| Mis solicitudes              | por fecha          |                                                                 |                         |               |
| Filtrar 💌                    |                    |                                                                 |                         |               |
| Todos                        | 9                  | 22 de septiembre, 2021                                          |                         |               |
| Documentación exceso         | de cabida lexnet 9 | 011-000641<br>Exceso de cabida en Lex<br>Rechazada (22-09-2021) | NET                     |               |
|                              |                    | Solicitud 🗈 Comunicaci                                          | ones 🖸 Requerimientos 1 | D' Resolución |
|                              |                    | 22 de septiembre, 2021                                          |                         |               |
|                              |                    | 011-000640<br>Exceso de cabida en Lex                           | NET                     |               |
|                              |                    | Rechazada (22-09-2021)                                          |                         |               |
|                              |                    | Solicitud 🕒 Comunicaci                                          | ones 🗋 Requerimientos   | 🗅 Resolución  |

| MINISTERIO  | DIRECC |
|-------------|--------|
| DE JUSTICIA | 5,808  |

AGENDA

GOBIERNO DE ESPAÑA

#### IMPORTANTE

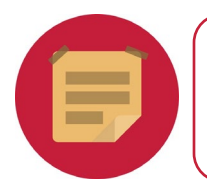

Si el funcionario rechaza nuestra solicitud podemos realizar otra solicitud de exceso de cabida en LexNET pero con el mismo Id del Mensaje Enviado a través de LexNET.

### 4 CÓMO RESPONDER A LOS REQUERIMIENTOS DEL FUNCIONARIO

Si tras la revisión de nuestra solicitud de cabida en LexNET, el funcionario ha comprobado que esta no es correcta nos enviará un Requerimiento para que subsanemos el error que ha motivado el rechazo.

Para acceder a los Requerimientos, debemos pulsar sobre la pestaña **Mis solicitudes** tal y como acabamos de ver en el epígrafe anterior:

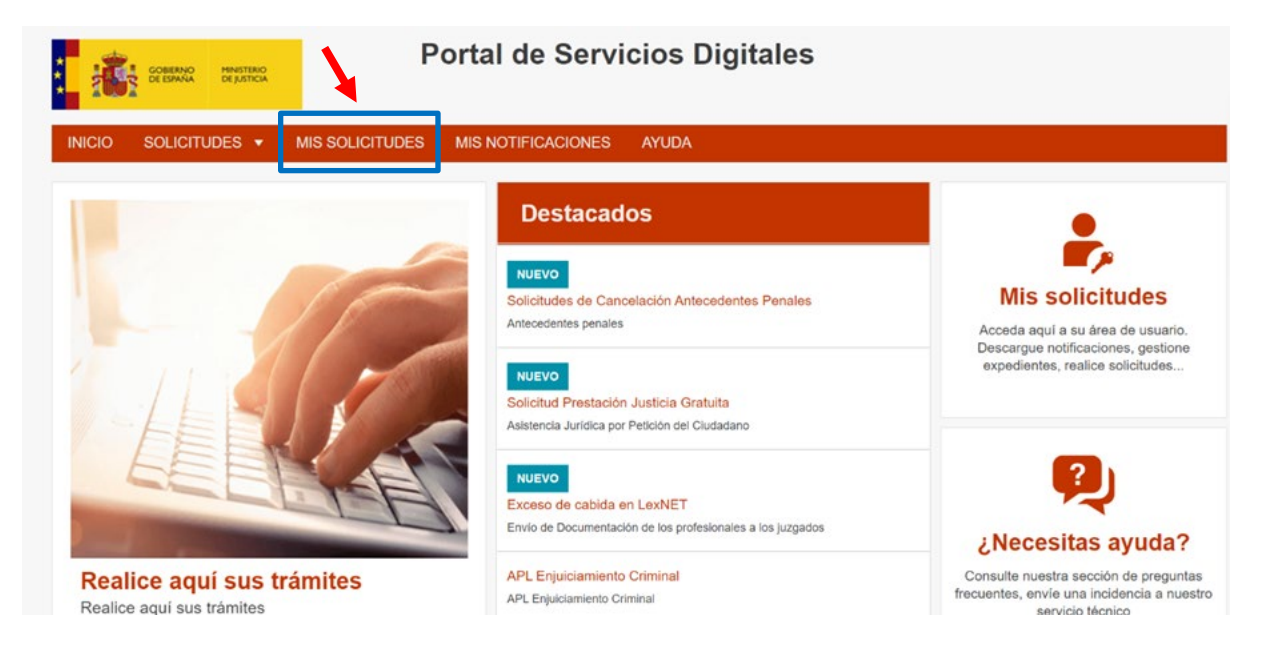

A continuación, accedemos de nuevo al listado de expedientes ordenado por fecha. Si tenemos **Requerimientos** pendientes, junto a dicha palabra aparece el número de Requerimientos pendientes, pulsamos sobre esta:

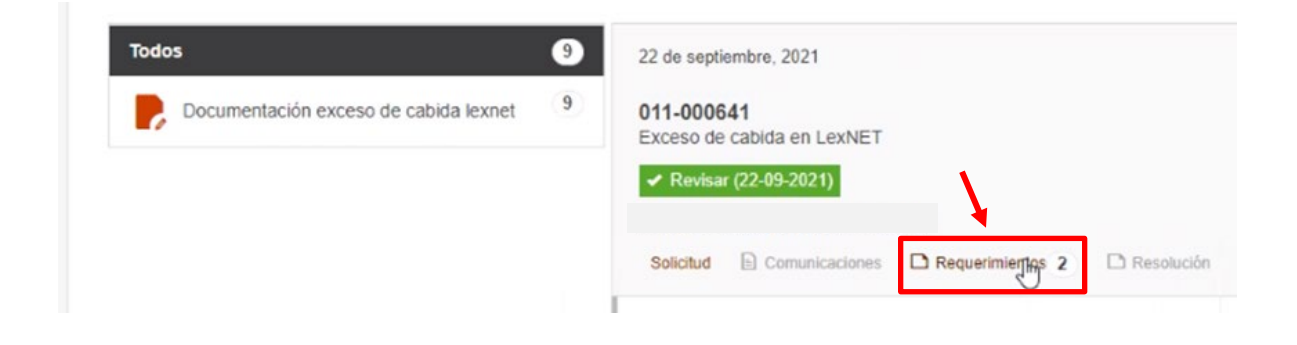

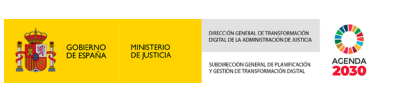

Al pulsar sobre Requerimientos, el sistema nos da la posibilidad de Comparecer a cuantos requerimientos nos haya puesto el funcionario:

| Todos                                 | 22 de septiembre, 2021                         |               |
|---------------------------------------|------------------------------------------------|---------------|
| Documentación exceso de cabida lexnet | 011-000641<br>Exceso de cabida en LexNET       |               |
|                                       | ✓ Revisar (22-09-2021)                         |               |
|                                       | Salicitud D Comunicacionas D Resultarimitarias |               |
|                                       |                                                | LJ Kesolucion |
|                                       | Comparecer requerimiento 22/09/2021            |               |
|                                       | Comparecer requerimiento 22/09/2021            |               |

Al clicar sobre uno de ellos, se abre la notificación por comparecencia. Pulsamos el check de **Doy mi consentimiento**, seleccionamos a continuación el **método de firma** y pulsamos sobre el botón **Continuar**:

|                                                   | GOBERNO<br>DE ESPANA                                                                                                    | MINISTERIO<br>DE JUSTICIA                                        | F                                                        | Portal de Servi                                                     | cios Digitales                                                                              |
|---------------------------------------------------|----------------------------------------------------------------------------------------------------|------------------------------------------------------------------|----------------------------------------------------------|---------------------------------------------------------------------|---------------------------------------------------------------------------------------------|
| INICIO                                            | SOLICITI                                                                                                    | JDES 🔻                                                           | MIS SOLICITUDES                                          | MIS NOTIFICACIONES                                                  | AYUDA                                                                                       |
| Inicio / Co                                       | mparecencia                                                                                                    |                                                                  |                                                          |                                                                     |                                                                                             |
| Not                                               | t <b>ificació</b><br>erimiento - N                                                                                                    | In asoc                                                          | ciada al expe                                            | ediente 011-000                                                     | 649                                                                                         |
| Va a p<br>'Contir                                 | rocederse a v<br>nuar' para firm<br>y mi consentim                                                                                              | isualizar la in<br>ar la recepció<br>iento                       | formación de la notificad<br>on de la notificación, lo c | cion asociada al expediente 011-<br>que conllevará la comparecencia | 000649 con código de identificación <b>193</b> y concepto: REQ - 011-000649 - 2604.Pulse en |
| Selecc<br>Tin<br>Per<br>elec<br>inst<br>nav<br>Má | cione metod<br>ma con certific:<br>firma/Autofirmm<br>mite firmar media<br>ctrónico o un certi<br>alado en el dispo<br>egador.<br>s información | o de firma<br>ado<br>))<br>nhe DNI<br>ficado digital<br>sitivo o |                                                          | Continuar Vol                                                       | ver al expediente                                                                           |

El proceso de firma y el diálogo de seguridad se repiten de igual forma que en el proceso indicado en el epígrafe **2.3.4** de la presente Guía:

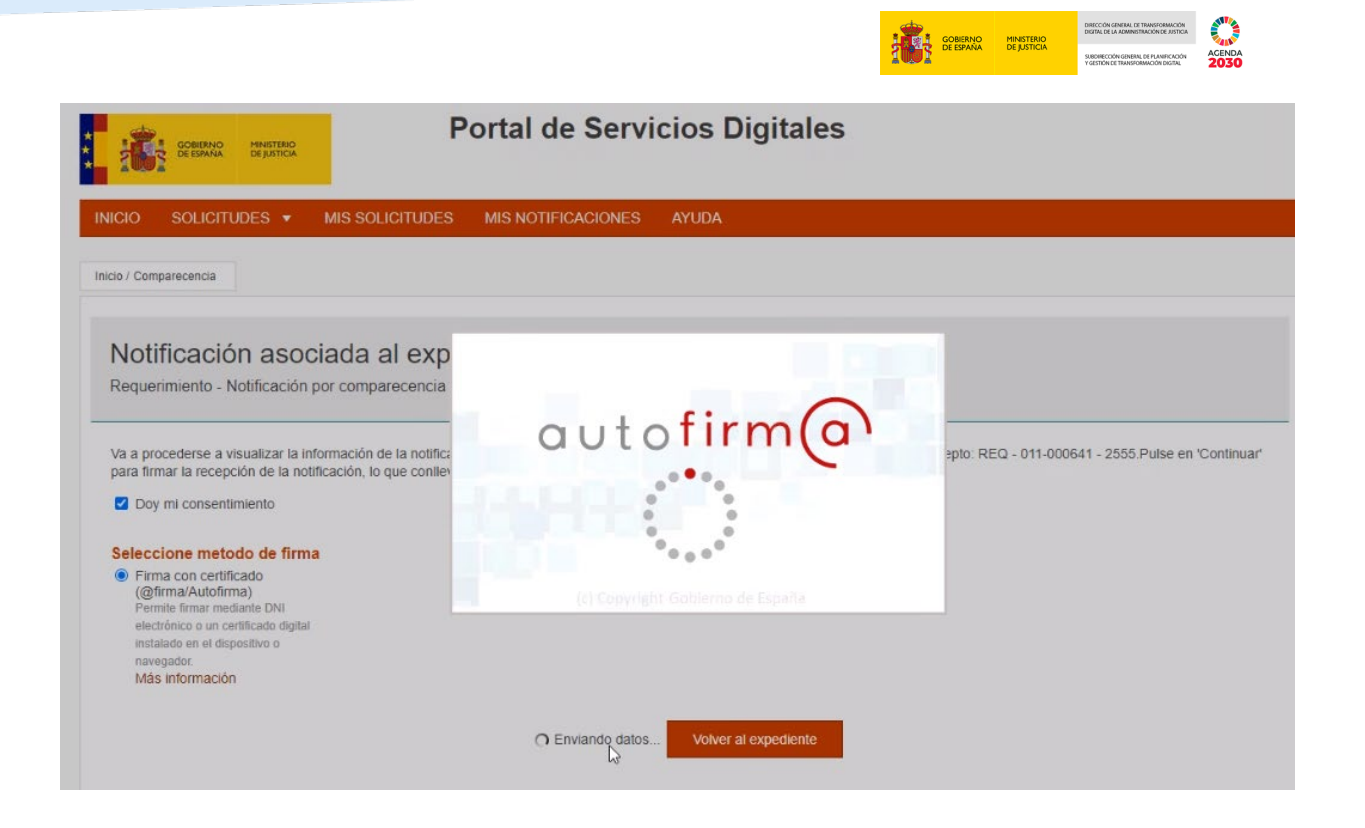

Una vez concluido el proceso de firma, aparece un mensaje informativo en el margen superior izquierdo de la pantalla indicándonos que hemos comparecido correctamente al fichero que contiene el comentario del funcionario:

| * <b>1</b> | GOBIERNO<br>DE ESPAÑA | MINISTERIO<br>DE JUSTICIA | P                      | Portal de Servicios Digitales |       |  |  |
|------------|-----------------------|---------------------------|------------------------|-------------------------------|-------|--|--|
| INICIO     | SOLICIT               | UDES 🔻                    | MIS SOLICITUDES        | MIS NOTIFICACIONES            | AYUDA |  |  |
| ✓ .        | Ha compared           | ido el ficherc            | REQ_67.pdf correctamen | te                            |       |  |  |

Ahora podemos contestar al Requerimiento, pudiendo escribir en el campo de texto libre de Respuesta y/o adjuntando el archivo que corresponda:

|                              | TOTAL DESIGNAL DE LATI                            | SROHECCIÓN GENERAL DE PLANIFICACIÓN<br>Y GESTIÓN DE TRANSFORMACIÓN DIGITAL | 203 |
|------------------------------|---------------------------------------------------|----------------------------------------------------------------------------|-----|
| Contactor al r               | roquerimiente22/00/2021                           |                                                                            |     |
| Requerimiento de docu        | imentación                                        |                                                                            |     |
| Procedimiento                | Exceso de cabida en LexNET                        |                                                                            |     |
| Fecha                        | 2021-09-23 14:43:18                               |                                                                            |     |
| Motivo                       | fichero corrupto                                  |                                                                            |     |
| Comentario tramitador        | REQ_67.pdf                                        |                                                                            |     |
| Respuesta:                   |                                                   |                                                                            |     |
|                              |                                                   |                                                                            |     |
|                              |                                                   |                                                                            |     |
| Adjuntar archivo             | Elegir archivo No se ha selecciodo ningún archivo |                                                                            |     |
| El tamaño máximo de subida e | is de:20 Mb                                       |                                                                            |     |

Una vez hemos adjuntado el archivo, aparece en pantalla un mensaje de confirmación para que sepamos que el fichero ya está subido. En caso de que, por ejemplo, nos hubiéramos equivocado estaríamos a tiempo de eliminarlo:

| 84 | Adjuntar archivo                                                                                                    |
|----|----------------------------------------------------------------------------------------------------|
| 1  | El tamaño máximo de subida es de:20 Mb                                                                                                    |
| 1  | Formatos permitidos:txt, zip, rar, tar, 7z, gz, jpeg, jpg, gif, tiff, png, eps, pdf, ods, odt, doc, docx, xis, xisx, csv, xsig, xades, wav, wma, cda, ogg, mov, mp3, mp4, mkv, asf, avi, mpeg, wmv |
|    | Fichero subido: 20200626-DOC-GR_PIN Justicia_V1.0.pdf (1.08 MBytes) [eliminar]                                                                                                    |

Seleccionamos ahora el método con el que vamos a firmar, que nos redirige de nuevo a la aplicación AutoFirma, y finalmente pulsamos sobre el botón **Enviar**:

![](_page_18_Picture_4.jpeg)

![](_page_19_Picture_0.jpeg)

#### **5 CADUCIDAD DE LOS ARCHIVOS**

Conviene que sepamos que los ficheros que se comparten con los solicitantes (profesionales) en respuesta a sus solicitudes se eliminarán de ACCEDA siguiendo las siguientes pautas:

- 1. Pasadas 48 horas desde que hayamos intentado descargarlos desde ACCEDA-Justicia.
- 2. En caso de que no hayamos intentado descargarlos desde ACCEDA-Justicia, se borrarán pasados **30 días naturales** desde la fecha de subida a ACCEDA, por parte del funcionario.

Las solicitudes, que seguirán estando disponibles en ACCEDA-Justicia a modo de historial, pasarán **de** estado **Aceptada a** estado **Caducada** en cualquiera De los dos casos anteriores.